#### JUNG HOME Raumthermostat-Display

#### Sicherheitshinweise

Um mögliche Schäden zu vermeiden, lesen und befolgen Sie folgende Hinweise:

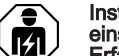

Installation nur durch Personen mit einschlägigen Kenntnissen und Erfahrungen in folgenden Bereichen:

- 5 Sicherheitsregeln und Normen zur Errichtung elektrischer Anlagen
- Auswahl geeigneter Werkzeuge, Messgeräte, Installationsmaterialen und ggf. persönliche Schutzausrüstung
- Einbau des Installationsmaterials
- Anschluss von Geräten an die Hausinstallation unter Beachtung örtlicher Anschlussbedingungen

Fine unsachgemäße Installation gefährdet Ihr eigenes Leben und das Leben der Nutzer der elektrischen Anlage und es besteht das Risiko schwerer Sachschäden, z.B. durch Brand. Es droht für Sie die persönliche Haftung bei Personen- und Sachschäden

#### Wenden Sie sich an einen Elektroinstallateur!

Gefahr durch elektrischen Schlag. Falls das Gerät erkennbare Schäden aufweist, darf es nicht mehr verwendet werden. Gerät unmittelbar vom Netz trennen, dazu alle zugehörigen Leitungsschutzschalter ausschalten.

#### Anleitung vollständig lesen, beachten und für späteren Gebrauch aufbewahren.

i Weitere Informationen zu diesem Gerät finden Sie in der Bedienungsanleitung auf unserer Internetseite

#### Geräteaufbau

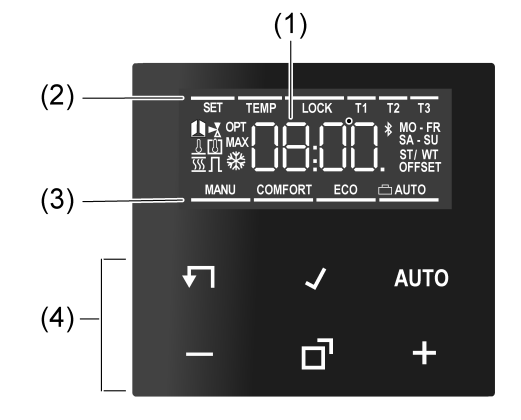

#### Bild 1: Display und Bedienfläche

- (1) Soll-Temperatur, Ist-Temperatur oder aktuelle
- Uhrzeit (2) Programmiermenü
- (3) aktiver Modus
- (4) Bedienfläche

### Symbole im Display

AUTO Automatikbetrieb ist aktiv COMFORT

- Es wird auf Komforttemperatur geregelt
- ECO Es wird auf ECO-Temperatur geregelt Kühlsymbol leuchtet: Kühlbetrieb, es wird nicht gekühlt Kühlsymbol blinkt: Kühlbetrieb, es wird gekühlt
- Heizsymbol leuchtet: Heizbetrieb, es wird SSS nicht geheizt Heizsymbol blinkt: Heizbetrieb, es wird geheizt
- Das Gerät befindet sich im BT-Mesh Netz-\* werk

#### Symbole der Bedienfläche (4)

- Schritt zurück / aktuelle Uhrzeit anzeigen
- Eingaben bestätigen / aktuelle Uhrzeit anzei-
- AUTO Umschalten zwischen Hand- und Automatik betrieb
- + / Erhöhen oder Verringern der angezeigten Temperaturen oder Zeiten / Navigation im Menü
- ď Aufrufen und Beenden des Programmier-

(DE)

# Manuelles und zeitgesteuertes Regeln der

- Raumtemperatur Drahtlose Verknüpfung mit Geräten des JUNG
- HOME Systems Betrieb auf Systemeinsatz zur Raumtemperaturregelung, zum Schalten oder 3-Draht-Ne-

#### Inbetriebnahme

henstelle

#### Inbetriebnahme über App

Voraussetzung: Das JUNG HOME Gerät gehört noch keinem BT-Mesh Netzwerk an, andernfalls das Gerät auf Werkseinstellung zurücksetzen.

Besteht noch kein BT-Mesh Netzwerk (Projekt). muss zunächst für das erste JUNG HOME Gerät ein neues Projekt in der JUNG HOME App erstellt werden

Besteht bereits ein BT-Mesh Netzwerk, muss die Projektdatei dieses Netzwerks geöffnet werden, um das neue Gerät zu koppeln.

- Nach dem Neubestromen des Gerätes befini det es sich automatisch für 2 Minuten im Koppelmodus.
- Koppelmodus manuell aktivieren Taste **D** länger als 4 Sekunden drücken, bis das Symbol ¥ im Display blinkt.
- Der Koppelmodus ist für zwei Minuten aktiv. JUNG HOME App starten und Gerät in ein
- neues oder vorhandenes Projekt hinzufügen. Das Symbol \$ im Display leuchtet dauerhaft. Blinkt das Symbol \$ im Display schnell, ist die Kopplung fehlgeschlagen
- Anschließend können über die JUNG HOME i App Parameter eingestellt werden (siehe Parameterliste) und die Bedienung konfiguriert werden
- Nach Abschluss der Konfiguration ist die Proi jektdatei dem Eigentümer zu übergeben.

#### Inbetriebnahme ohne App

Blinkt die Jahreszahl im Display, müssen die in der Tabelle aufgeführten Daten eingestellt bzw. bestätiat werden

- Durch kurzes Drücken der Taste oder + werden Werte verändert oder es erfolgt eine YES / No Umschaltung
- Durch langes Drücken der Taste oder + wird das Verändern der Werte beschleunig
- Durch Drücken der Taste **T** kann im Menü zurückgesprungen werden.
- Mit Drücken der Taste 🖌 wird die Einstellung übernommen und der nächste Wert aufgerufen. Nach dem letzten Parameter werden alle Werte gespeichert und der Automatikbetrieb aufgerufen

| Parameter                           | Display-<br>symbol | Einstellmöglichkeit/<br>Werkseinstellung |  |
|-------------------------------------|--------------------|------------------------------------------|--|
| ahr                                 | SET                | ab 2022                                  |  |
| lonat                               | SET                | 01 <u>12</u>                             |  |
| ag                                  | SET                | 01 <u>31</u>                             |  |
| Stunde                              | SET                | 00 <u>12</u> 23                          |  |
| linute                              | SET                | <u>00</u> 59                             |  |
| ommerzeitumstel-<br>ung automatisch | SET<br>ST / WT     | <u>YES</u> / No                          |  |
| Reglerausgang <sup>1)</sup>         | SET Л              | YES / <u>No</u>                          |  |
| entilanpassung <sup>2)</sup>        | SET 🛃              | NO / <u>NC</u>                           |  |
| ufheizoptimierung                   | TEMP<br>OPT        | YES / <u>No</u>                          |  |
| emperatursturzer-<br>ennung         | TEMP 🗓             | <u>YES</u> / No                          |  |
| emp. Einheit                        | TEMP               | <u>°C</u> / °F                           |  |
| Comforttemp.                        | TEMP<br>COMFORT    | 5 <u>21,0</u> 30 °C                      |  |
| CO-Temp.                            | TEMP<br>ECO        | 5 <u>18,0</u> 30 °C                      |  |
| rostschutz                          | TEMP<br>₩          | 5 <u>7,0</u> 30 °C                       |  |
| leizen / Kühlen                     | TEMP               | YES / <u>No</u>                          |  |
| (ühltemp. <sup>3)</sup>             |                    | 5 <u>24,0</u> 30 °C                      |  |
| emperaturfühler                     | TEMP               | <u>[8], 8</u> oder beides                |  |

| Parameter                                                          | Display-<br>symbol | Einstellmöglichkeit/<br>Werkseinstellung |
|--------------------------------------------------------------------|--------------------|------------------------------------------|
| Max. Fußboden-<br>temp.                                            | TEMP<br>MAX        | 10 <u>35,0</u> 45 °C                     |
| Offset                                                             | TEMP<br>OFFSET     | -5 <u>0,0</u> +5 °C                      |
| <sup>1)</sup> Pulsweitenmodulation (PWM) = <b>YES</b> , Zweipunkt- |                    |                                          |

Regelung = No

(DE)

- NC: Ventil ist stromlos geschlossen.
- NO: Ventil ist stromlos geöffnet. Dieser Parameter erscheint nur, wenn das Gerät
- auf Heizen und Kühlen eingestellt wurde. <sup>4)</sup> Dieser Parameter erscheint nur, wenn als Tem-
- peraturfühler []] und ] eingestellt sind.

#### Drahtlose Bedienung

Die drahtlose Bedienung erfolgt mit verknüpften JUNG HOME Geräten oder über die JUNG HOME App, mit der auch die Verknüpfung der JUNG HO-ME Geräte durchgeführt wird (siehe Inbetriebnahme über App).

#### Bedienung am Gerät

#### Erhöhen oder Verringern der Raumtemperatur

- Taste oder + kürzer 1 Sekunde drücken.
- Bei jedem kurzen Tastendruck verändert sich die Soll-Temperatur um 0,5 °C. Der eingestell-te Wert bleibt im Handbetrieb dauerhaft erhalten und im Automatikbetrieb bis zum nächsten Schaltzeitpunkt.
- Im Kühlbetrieb ist keine Veränderung der Solli Femperatur über die Tasten – oder + möglich.
- Wenn das Display ausgeschaltet ist oder die i Anzeige auf Ist-Temperatur oder Uhrzeit umgestellt wurde, ist es notwendig, die Taste oder + ein 2. oder weiteres Mal zu drücken. bevor eine Änderung des Sollwertes erfolgt. Taste – oder + länger 1 Sekunde drücken.
- Im Heizbetrieb wird die gespeicherte Soll-Temperatur aufgerufen: – = ECO-Temperatur
  - + = Komforttemperatur
- Während eines erkannten Temperatursturzes i ist für max. 30 Minuten keine Veränderung der Solltemperatur möglich.

#### Automatikbetrieb / Handbetrieb

Drücken der Taste AUTO schaltet zwischen Automatikbetrieb und Handbetrieb um.

Sind alle Schaltzeitpunkte deaktiviert, schaltet i der Aufsatz automatisch in den Handbetrieb. Der Automatikbetrieb ist nicht aktivierbar.

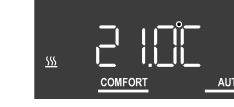

Bild 2: Anzeige der Soll-Temperatur im Automatikbetrieb

Im Display wird die Soll-Temperatur und das Symbol AUTO angezeigt. Das aktive Heizen wird durch Blinken des Heizsymbols <u>SS</u> dargestellt. Wird nicht geheizt, leuchtet das Symbol <u>SS</u> dauerhaft. Das Symbol COMFORT zeigt an, dass auf die gespeicherte Komforttemperatur geregelt wird

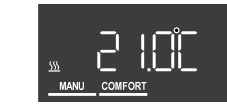

Bild 3: Anzeige der Soll-Temperatur im Handbetrieb

Im Handbetrieb wird das Symbol MANU angezeigt.

#### **Boost-Funktion aktivieren**

Bei der Boost-Funktion wird der Ausgang für maximal 5 Minuten ohne Temperaturregelung eingeschaltet, um eine kurzzeitige Temperaturerhöhung zu erreichen

- Die Boost-Funktion ist nur im Heizbetrieb und i nicht erkanntem Temperatursturz aktivierbar.
- Taste AUTO länger als 4 Sekunden drücken. Die Boost-Funktion ist aktiv. Im Display läuft ein Countdown von 300 Sekunden abwärts und schaltet im Anschluss wieder in den Normalbetrieb

TEMP

drücken

Urlaubsmodus aktivieren

i

Um die Boost-Funktion vorzeitig zu beenden,

Das Einstellen und Aktivieren des Urlaubsmodus ist

Kurzes Betätigen der Taste - oder + unterbricht den

2 IOC

LOCK

Bild 4: Programmiermenü

Zum Aufrufen oder Verlassen des Programmier-

Mit Taste - oder + durch das Menü navigieren und

LOCK Aktivieren/Deaktivieren der Bediensperre

tomatischen Sommerzeitumstellung

ECO-Temperatur und der Kühltemperatur.

Aktivieren von Aufheizoptimierung, Tempe-

ratursturzerkennung und Einstellung eines

Einstellung von Datum, Uhrzeit und der au-

Datum, Uhrzeit und automatische Sommerzeit-

umstellung können, wie im Kapitel Inbetrieb-

nahme beschrieben, verändert werden

Der Sollwert für die Komforttemperatur

Mit Taste - oder + den Sollwert verändern und

In gleicher Weise auch die Werte für die ECO-

Temperatur ECO und, falls parametriert, die

Aufheizoptimierung OPT und Temperaturstur-

Nachdem Werte verändert wurden, startet das

zerkennung 🛽 aktivierten/deaktivieren.

Gerät mit den gespeicherten Sollwerten.

Während der Erstinbetriebnahme werden verschie-

gelung an die örtlichen Gegebenheiten anzupas-

Taste **□** und **√** gleichzeitig länger als

angezeigt, der von 9 bis 0 herunterzählt.

Während der Betätigung wird ein Countdown

SET,  $\Pi$  und YES oder No erscheinen im Dis-

sen. Die Einstellungen können über diesen Menü-

dene Einstellungen gemacht, um die Temperaturre-

TEMP Einstellung der Komforttemperatur. der

menüs Taste 🗗 drücken.

Offset-Wertes

Datum und Uhrzeit einstellen

Mit Taste 🖌 bestätigen.

Temperatur-Parameter verändern

Mit Taste 🖌 bestätigen.

mit Taste 🖌 bestätigen.

COMFORT blinkt im Display.

Kühltemperatur weinstellen

Offset-Wert OFFSET einstellen

Parameter zur Regelung verändern

punkt verändert werden.

play.

10 Sekunden drücken.

Taste 🗗 drücken.

TEMP auswählen.

Die Jahreszahl blinkt im Display.

Taste 🗗 drücken.

SET auswählen.

SFT

.

.

i

die Auswahl mit Taste 🖌 bestätigen

+

Bei aktivem Urlaubsmodus zeigt das Display die Soll-Temperatur für den Urlaub und ein Wechsel

nur über die JUNG HOME App möglich.

der Symbole ECO und COMFORT.

laubsmodus wieder gestartet.

Übersicht Programmiermenü

die Taste AUTO erneut länger als 4 Sekunden

- dert werden (Taste oder +)

#### Montage

**GEFAHR!** nungsführender Teile

Urlaubsmodus und es wird dauerhaft auf die dann eingestellte Temperatur geregelt. Mit kurzem Betätigen der Taste AUTO wird der Ur-

SET

Elektrischer Schlag kann zum Tod führen. Vor Arbeiten an Gerät oder Last alle zugehörigen Leitungsschutzschalter freischalten, gegen Wiedereinschalten sichern und Spannungsfreiheit feststellen!

Für eine gute Übertragungsqualität ausreichend Abstand zu möglichen Störquellen halten, z. B. metallische Flächen, Babyphone, Mikrowellen, WLAN-Router, und Funk-Kopfhörer. Voraussetzung: Der Systemeinsatz ist ordnungsgemäß montiert und angeschlossen (siehe Anleitung des entsprechenden Systemeinsatzes).

- Aufsatz mit Rahmen auf Systemeinsatz stecken.
- Netzspannung einschalten.

kunden drücken.

Werkseinstellung

Temperatur ECO

COMFORT

06.00

12.00

17.00

nicht möglich.

Gangreserve

Funkfrequenz

Sendeleistung

**Technische Daten** 

Umgebungstemperatur

zeit aktualisiert

Mo - Fr

FCO

08.30

14.00

22.00

Erscheint im Display **Err**, war der Aufsatz zuvor mit einem anderen Systemeinsatz verbunden. Um die Bedienung wieder zu ermöglichen, entweder den Aufsatz auf den richtigen Systemeinsatz stecken oder Tasten + und – länger als 4 Sekunden drücken Führt dies nicht zum Erfolg ist das Gerät auf Werkseinstellung zurückzusetzen.

#### Gerät auf Werkseinstellung zurücksetzen

## Wie im Kapitel Inbetriebnahme beschrieben, können die Parameter bestätigt (Taste ✔) oder verän-

i Nachdem Werte verändert wurden, startet das Gerät mit den gespeicherten Sollwerten

# Elektrischer Schlag bei Berühren span-

Alle Displaysymbole werden kurzzeitig angesteuert und das Gerät muss in Betrieb genommen werden (Inbetriebnahme)

i Bei Sperrung der lokalen Bedienung kann das Zurücksetzen auf Werkseinstellung nur innerhalb von 2 Minuten nach dem Einschalten der Netzspannung erfolgen

Tasten **F** und **AUTO** gleichzeitig für 10 Se-

Im Display läuft ein Countdown. Bei "0" wird der Reset durchgeführt.

i Nach dem Zurücksetzen auf Werkseinstellung muss das Gerät aus der App entfernt werden.

Zeiten für Komforttemperatur COMFORT und ECO-

| Sa - So |       |  |
|---------|-------|--|
| COMFORT | ECO   |  |
| 07:00   | 22:00 |  |
| :       | :     |  |
| :       | :     |  |

Automatikbetrieb ist aktiv

Reglerausgang abhängig vom Systemeinsatz: Raumthermostat-Finsatz = Pulsweitenmodulation, Schalteinsatz = Zweipunkt-Regelung

Interner Temperaturfühler für die Raumtemperaturmessung ist aktiv

Abschaltung des Displays nach 2 Minuten ohne Tastenbetätigung ist aktiv

Bei Betrieb auf einer 3-Draht-Nebenstelle dient der Aufsatz als externer Temperatursensor, der die aktuelle Ist-Temperatur misst und an die Hauptstelle weitergibt Fin Verändern der Soll-Temperatur ist

-5 ... +45 °C -20 ... +70 °C Lager-/ Transporttemperatur Ganggenauigkeit pro Monat ± 10 s i Bei jeder Verbindung mit der App wird die Uhr-

min 4 h 2,402 ... 2,480 GHz max. 10 mW, Klasse 1.5 Sendereichweite (im Gebäude) typ. 30 m Reglerklasse (EU 811/2013) IV Beitrag zur Energieeffizienz 2%

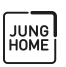

#### JUNG HOME Raumthermostat-Display Art.-Nr. BT..1791.

Bedienungsanleitung

DE GB

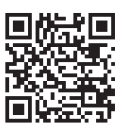

#### ALBRECHT JUNG GMBH & CO. KG Volmestraße 1 58579 Schalksmühle GFRMANY

Telefon: +49 2355 806-0 Telefax: +49 2355 806-204 kundencenter@jung.de www.jung.de

> 32405603 07.07.2022 J0082405603

DE

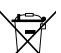

Dieses Gerät enthält einen fest eingebauten Akku. Gerät mit Akku nach Ende der Nutzung umweltgerecht 14 entsorgen. Gerät nicht in den Hausmüll werfen. Auskunft über umweltgerechte Entsorgung gibt die kommunale Behörde. Gemäß gesetzliche Vorgaben ist der Endverbraucher zur Rückgabe veroflichtet.

#### Konformität

Hiermit erklärt Albrecht Jung GmbH & Co. KG, dass der Funkanlagentyp Art.-Nr. BT..1791.. der Richtlinie 2014/53/EU entspricht. Die vollständige Artikelnummer finden Sie auf dem Gerät. Der vollständige Text der EU-Konformitätserklärung ist unter der folgenden Internetadresse verfügbar: www.jung.de/ce

# 끼억

### JUNG HOME room thermostat display

#### Safety instructions

To avoid possible damage, read and follow the following instructions:

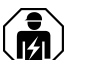

#### Installation only by persons with appropriate knowledge and experience in the following areas:

- 5 safety regulations and standards for the installation of electrical systems
- Selection of suitable tools, measuring devices, installation materials and, if necessary, personal protective equipment
- Installation of the installation material
- Connection of devices to the building installation under consideration of local connection conditions

Improper installation endangers your own life and the lives of users of the electrical system and there is a risk of serious damage to property, e.g. through fire. You are at risk of personal liability for personal injury and damage to property. Contact an electrical contractor!

#### Danger of electric shock. If the device exhibits any visible damage, it must not be used any longer. Immediately disconnect device from mains by switching off all associated circuit breakers.

Read the instructions in full, observe them and keep them for future reference.

i Further information about this device can be found in the operation manual on our website

#### Device components

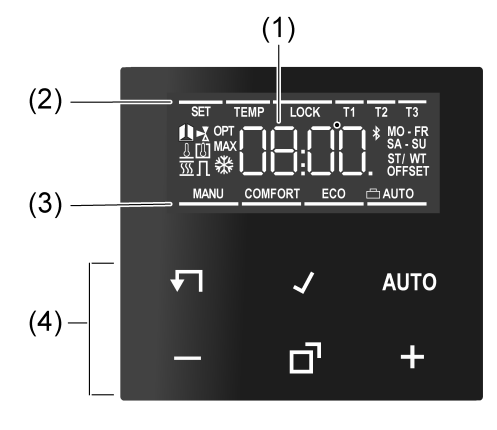

Figure 1: Display and operating area

- (1) Target temperature, actual temperature or cur-
- (2) Programming menu
- (3) active mode
- (4) Operating area

#### Icons in the display

AUTO Automatic mode is active

- COMFORT Temperature value is regulated to comfort temperature
- ECO Temperature value is regulated to ECO temperature
- Cooling icon lights up: cooling mode, no cooling is taking place Cooling icon flashes: cooling mode, cooling is taking place
- Heating icon lights up: heating mode, no heating is faking place Heating icon flashes: heating mode, heating
- s taking place The device is connected to the BT-Mesh network

#### Icons of the operating area (4)

- Step back / display current time
- Confirm input / display current time AUTO Switch between manual operation and auto-
- matic operation + / - Increase or reduce the displayed temperatu-
- res or times / navigation in ménu цц.
- Call up and terminate the programming menu

#### Intended use

Manual and time-controlled regulation of the room temperature

- Wireless connection to devices from the JUNG \_ HOME system
- Operation on system insert for room temperature control, for switching or 3-wire extension

# Commissioning

#### Commissioning via app

GB

Prerequisite: the JUNG HOME device has not yet been made a participant in a BT-Mesh network; otherwise reset the device to factory defaults.

If a BT-Mesh network (project) does not yet exist, start by creating a new project for the first JUNG HOME device in the JUNG HOME app. If a BT-Mesh network already exists, the project file

for this network must be opened in order to pair the new device

- After powering up the device again, it is in paii ring mode for 2 minutes automatically.
- Activate pairing mode manually: Press the **d** button for more than 4 seconds until the icon \$ flashes on the display. Pairing mode is active for two minutes
- Start the JUNG HOME app and add device to a new or an existing project.
- The icon \$ on the display lights up permanent-
- If the icon \$ flashes fast on the display, pairing has failed Subsequently, the JUNG HOME app can be
- i used to set parameters (see parameter list) and configure operation
- Once configuration has been completed, hand i over the project file to the owner.

#### Commissioning without app

When the year is flashing on the display, you must set or confirm the data listed in the table

- Briefly press the or + button to change values or toggle between YES / No. A long press of the - or + button accelerates
- value changes.
- Press the **T** button to go back in the menu. Press the  $\checkmark$  button to apply the setting and
- call the next value. After editing the last parameter, all values will be saved and automatic mode will be invoked.

| Parameters                         | Display<br>icon | Setting option/<br>Default setting |
|------------------------------------|-----------------|------------------------------------|
| Year                               | SET             | 2022 or later                      |
| Vonth                              | SET             | 01 <u>12</u>                       |
| Day                                | SET             | 01 <u>31</u>                       |
| Hour                               | SET             | 00 <u>12</u> 23                    |
| Vinute                             | SET             | <u>00</u> 59                       |
| Automatic summer<br>ime changeover | SET<br>ST / WT  | <u>YES</u> / No                    |
| Controller output 1)               | SET Л           | YES / <u>No</u>                    |
| Valve adaptation <sup>2)</sup>     | SET 🛃           | NO / <u>NC</u>                     |
| Optimised heating                  | TEMP<br>OPT     | YES / <u>No</u>                    |
| Temperature drop<br>detection      | TEMP 🗓          | <u>YES</u> / No                    |
| Temp. unit                         | TEMP            | <u>°C</u> / °F                     |
| Comfort temp.                      | TEMP<br>COMFORT | 5 <u>21.0</u> 30 °C                |
| ECO temp.                          | TEMP<br>ECO     | 5 <u>18.0</u> 30 °C                |
| Frost protection                   | TEMP<br>₩       | 5 <u>7.0</u> 30 °C                 |
| Heating / cooling                  | TEMP            | YES / <u>No</u>                    |
| Cooling temp. 3)                   |                 | 5 <u>24.0</u> 30 °C                |
| Temperature sen-<br>sor            | TEMP            | [ <u>[], []</u> or both            |
| Max. floor temp. 4)                | TEMP<br>MAX     | 10 <u>35.0</u> 45 °C               |
| Offset                             | TEMP<br>OFFSET  | -5 <u>0.0</u> +5 °C                |

Pulse width modulation (PWM) = **YES**, two-point control = No

- NC: Valve is closed when deenergised.
- NO: Valve is open when deenergised.
- This parameter only appears if the device is set to "Heating and cooling"

4) This parameter only appears if 🛽 and 🧕 have been set for the temperature sensor

#### Wireless operation

GB

Wireless operation is done with linked JUNG HOME devices or via the JUNG HOME App, which is also used to link the JUNG HOME devices (see 'Commissioning via App').

#### Operation on the device

- Increasing or reducing the room temperature
- Press the or + button for less than 1 second. With every brief press of a button the target temperature changes by 0.5 °C. The set value is retained in manual mode; in automatic mode it is retained until the next switching time is reached.
- In cooling mode the or + buttons cannot be i used to change the setpoint temperature.
- If the display is switched off or has been set to i indicate the actual temperature or time, the or + button will have to be pressed a second time or even more before a change in the setpoint value takes place
- Press the or + button for more than 1 second
- In heating mode, the saved target temperature is retrieved:
- = ECO temperature + = Comfort temperature
- i During a detected temperature drop for max. 30 minutes, changing the setpoint temperature is not possible

#### Automatic operation/manual operation

Pressing the AUTO button toggles between automatic mode and manual mode

i If all switching times are deactivated, the cover switches automatically to manual operation. Automatic mode cannot be activated.

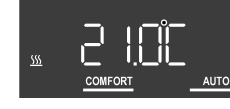

Figure 2: Target temperature display in automatic mode

The target temperature and the AUTO icon are shown in the display. Active heating is indicated by the flashing heating icon SS. If heating is not active, the SS icon lights up permanently. The COMFORT icon indicates that the system is being regulated to the saved comfort temperature.

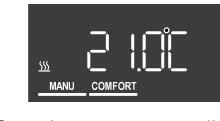

Figure 3: Setpoint temperature display in manual mode

In manual mode, the MANU icon is displayed.

#### Activating the boost function

With the boost function, the output is switched on for a maximum of 5 minutes without temperature control action in order to obtain a temporary increase in temperature.

- i The boost function can only be activated while in heating mode and if no temperature drop has been detected
- Press the AUTO button for longer than 4 seconds.

The boost function is active. The display counts down from 300 seconds and then switches back to normal mode

Press the AUTO button once again for more i than 4 seconds to terminate the boost function prematurely

#### Activating the holiday mode

The holiday mode can only be set and activated via the JUNG HOME app.

When the holiday mode is active, the display indicates the target temperature for the holiday period and switches between the ECO and COMFORT icons

GB

Briefly actuating the - or + button interrupts the holiday mode and the temperature set at that moment is maintained by the controller Briefly actuating the AUTO button restarts the holiday mode.

GB

Mounting

<u>/!\</u>

nes

i

Default setting

COMFORT

06.00

12:00

17:00

control

the setpoint temperature.

Technical data

the app

temperature ECO

Mo - Fr

ECO

08:30

14:00

22:00

system insert)

DANGER!

voltage!

lv for 10 seconds

performed with "0".

#### Programming menu overview

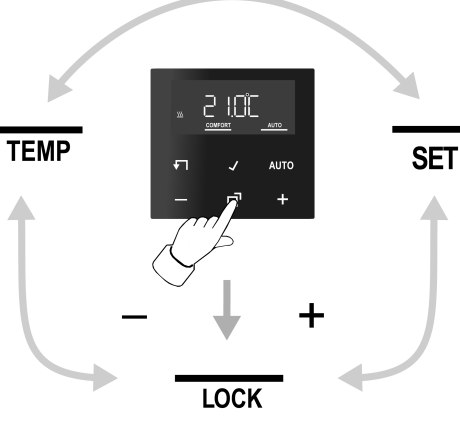

Figure 4: Programming menu

Press the **d** button to call up or exit the programming menu

Navigate through the menu with the - or + button and confirm the selection with the 🖌 button. **LOCK** Activating/deactivating the operating lock

TEMP Setting the comfort temperature. ECO tem-

tection and setting an offset value

me changeover

Press the **d** button.

missioning section

Press the **d** button.

Setting the **TEMP** 

Confirm with the 🖌 button.

Changing temperature parameters

Confirm with the J button

COMFORT flashes in the display.

ton and confirm with the 🖌 button.

and temperature drop detection 1.

Set the offset value OFFSET

the saved setpoint values

Changing control parameters

longer than 10 seconds

the saved setpoint values.

9 to 0 is displayed

change the settings

missioning section.

The year flashes in the display.

Setting the SET

Set date and time

.

.

i

i

SET Setting date, time and automatic summer ti-

Date, time and automatic summer time chan-

geover can be edited as described in the Com-

The setpoint value for the comfort temperature

Change the setpoint value with the - or + but-

Use the same procedure to set the values for

the ECO temperature ECO and, if parameteri-

Activate/deactivate optimised heating up OPT

After value changes, the device will start with

Various settings are made during initial commissio-

ning in order to adapt the temperature control to lo-

Press **□**<sup>•</sup> and **√**<sup>•</sup> buttons simultaneously for

While actuating the buttons, a countdown from

SET, ∏ and YES or No appear in the display.

After value changes, the device will start with

The parameters can be confirmed ( J button) or

changed (- or + button) as described in the Com-

cal conditions. This menu item can be used to

sed, the cooling temperature s as well.

perature and cooling temperature. activating

optimised heating up, temperature drop de-

GB

#### Conformity

Electric shock when live parts are touched. Electric shocks can be fatal

Before carrying out work on the device or load, disengage all the corresponding cir-cuit breakers, secure against being swit-ched on again and check that there is no

To ensure good transmission quality, keep a sufficient distance from any possible sources of interference, e.g. metallic surfaces, baby monitors, microwave ovens, WiFi routers and wireless headpho-

Prerequisite: The system insert is mounted and connected properly (see instructions for the relevant

 Fit the cover with frame on the system insert. Switch on mains voltage

All display icons are briefly activated and the device must be commissioned (commissio-

If Err appears in the display, the cover was previously connected to another system insert. To enable operation again, either place the cover onto the correct system insert or press the + and - buttons for more than 4 seconds. If this is not successful. the device must be reset to default settings.

#### Resetting the device to the factory setting

i If local operation is disabled, resetting to the default setting can only be performed within 2 minutes after switching on mains voltage. Press the **T** and **AUTO** buttons simultaneous-

A countdown runs in the display. The reset is

After resetting the device to the default setting, it has to be removed from the app.

Times for comfort temperature **COMFORT** and ECO

| Sa - Su |       |
|---------|-------|
| COMFORT | ECO   |
| 07:00   | 22:00 |
| :       | :     |
| :       | :     |

Automatic mode is active

Controller output depending on system insert: room temperature controller insert = pulse width modulation, switch insert = two-point

Internal temperature sensor for room temperature measurement is active

Display switch-off after 2 minutes of inactivity (no button actuation) is active

When operating on a 3-wire extension, the cover serves as an external temperature sensor that measures the current actual temperature and transmits it to the main controller. It is not possible to change

| Ambient temperature              | -5 +45 °C     |
|----------------------------------|---------------|
| Storage/transport temperature    | -20 +70 °C    |
| Accuracy per month               | ± 10 s        |
| i The time is updated with every | connection to |

| Power reserve                        | min. 4 h    |
|--------------------------------------|-------------|
| Radio frequency                      | 2.402 2.480 |
|                                      | GHz         |
| Transmission capacity                | max. 10 mW, |
|                                      | Class 1.5   |
| Transmitting range (inside building) | typ. 30 m   |
| Controller class (EU 811/2013)       | IV          |
| Contribution to energy efficiency    | 2%          |

This device includes an integrated battery. At the end of its useful life, dispose of the device together with the battery in accordance with the environmental regulations. Do not throw device into household waste. Consult your local authorities about environmentally friendly disposal. According to statutory provisions, the end consumer is obligated to return the device.

Albrecht Jung GmbH & Co. KG hereby declares that the radio system type art. no. BT..1791... meets the directive 2014/53/EU. You can find the full article number on the device. The complete text of the EU Declaration of Conformity is available under the Internet address: www.jung.de/ce